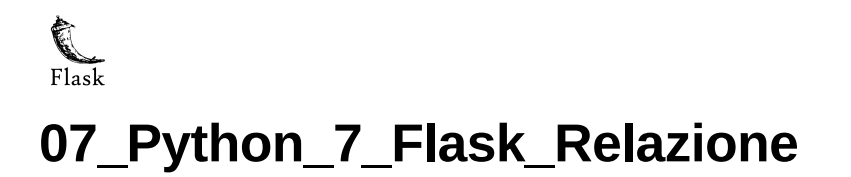

# Citterio Giorgio e Colombo Umberto

Lo scopo di questa attività è rendere disponibili su Web i dati rilevati dal sensore, grazie all'utilizzo di Flask.

## parte 1

Nella prima parte dell'attività dopo aver visto delle spiegazioni su come funziona HTML, abbiamo scritto un codice HTML per visualizzare una tabella con Data e ora e valori inseriti manualmente.

codice HTML tabella:

```
<!DOCTYPE html>
<html lang="en">
<head>
  <meta charset="UTF-8">
  <meta http-equiv="X-UA-Compatible" content="IE=edge">
  <meta name="viewport" content="width=device-width, initial-scale=1.0">
  <title>parte1</title>
</head>
<style>
  table, th, td{
     border: 1px solid black;
   3
</style>
<body>
   <div id="container">
     Data e ora
           Valore
        2021-11-17 17.53.10
           125
        2021-11-17 17.54.10
           137
        2021-11-17 17.55.10
           175
        </div>
</body>
</html>
```

## parte 2

L'obbiettivo della seconda parte dell'attività è quello di prelevare i dati del sensore dal file JSON e scrivere un file HTML da Python per visualizzare questi dati sotto forma di tabella.

codice Python pyTohtml:

```
for i in range(len(lista)):
    date.append(lista[i]["DataOra"])
    valoriSensori.append(lista[i]["Valore"])
    stringa += "valoriSensori[i])+""
stringaFinale= "<style>table, th, td{border: 1px solid black;}</style>cbody>>Data e ora"
tringaFinale)
with open("07_Python-7-Flask/parte2/index.html", "w") as ft:
    ft.write(stringaFinale)
```

## parte 3

Nella terza parte dell'attività abbiamo studiato il funzionamento del protocollo HTTP e successivamente abbiamo creato la prima applicazione Flask in grado di restituire la stringa HTML per generare la tabella.

codice Python flask1:

```
from flask import Flask
import json
import os
path = os.getcwd()+'/datiSensore.json'
app = Flask(__name__)
@app.route('/')
def returnHtml():
         with open(path, 'r') as fp:
                   lista = json.load(fp)
         date = []
         valoriSensori = []
          stringa = '
          for i in range(len(lista)):
                   date.append(lista[i]["DataOra"])
         valoriSensori.append(lista[i]["Valore"])
stringa += "''+ str(date[i])+"''+ str(valoriSensori[i])+"
stringaFinale= "<!DOCTYPE html><html lang=en><head><meta charset=UTF-8><meta http-equiv=X-UA-Compatible content=IE=edge><meta name=</pre>
          print(stringaFinale)
          return stringaFinale
```

#### parte 4

In questa parte dell'attività abbiamo studiato come fare tunneling utilizzando i seguenti comandi.

```
ssh -N -4 -v -R 8106:172.17.3.95:5000 greppi@tunnel.vincenzov.net tunnel.vincenzov.net:8106
```

## parte 5

Nella quinta parte dell'attività abbiamo realizzato un test d'insieme di quanto fatto finora verificando il funzionamento del sistema in tutte le sue parti:

- 1. Programma sensore attivo su Arduino
- 2. Programma Python che riceve i dati del sensore e scrive, in continuazione, il file JSON
- 3. Applicazione Flask che legge il file JSON e produce il codice HTML
- 4. Tunnel per esporre il Web Server su Internet

### parte 6 (approfondimenti)

L'ultima fase, quella di approfondimento, è divisa in 3 parti:

Nella prima bisognava imparare a migliorare la produzione di codice HTML utilizzando i template. codice Python template1:

template HTML:

```
<!DOCTYPE html>
<html lang="en">
<head>
   <meta charset="UTF-8">
   <meta http-equiv="X-UA-Compatible" content="IE=edge">
<meta name="viewport" content="width=device-width, initial-scale=1.0">
    <meta http-equiv=refresh content=1>
   <title>Dati sensore</title>
   <style>table, th, td{border: 1px solid black;}</style>
</head>
<body>
   Data e ora
           Valore
           {% for i in dizValori %}
               {{i["DataOra"]}}
                  {{i["Valore"]}}
               {% endfor %}
       </body>
</html>
```

Nella seconda bisognava aggiungere i grafici utilizzando plotly e installando le due librerie *dash* e *pandas* installabili su Windows coi seguenti comandi:

py -m pip install panda

py -m pip install dash

codice Python plotly1:

```
import json
import plotly.express as px
import plotly
from flask import Flask, render_template
import os
path = os.getcwd()+'/datiSensore.json'
app = Flask(___name__)
@app.route('/')
def returnHtml():
    with open(path, 'r') as fp:
        lista = json.load(fp)
```

#### template HTML:

```
<!DOCTYPE html>
<html lang="en">
<head>
   <meta charset="UTF-8">
   <meta http-equiv="X-UA-Compatible" content="IE=edge">
   <meta name="viewport" content="width=device-width, initial-scale=1.0">
    <meta http-equiv=refresh content=1>
   <title>Dati sensore plotly</title>
</head>
<body>
  <h1>Hello Plotly (but not Dash)</h1>
  <div id='chart' class='chart'"></div>
</body><script src='https://cdn.plot.ly/plotly-latest.min.js'></script>
<script type='text/javascript'>
  var graphs = {{graphJSON | safe}};
  Plotly.plot('chart',graphs,{});
</script>
</html>
```

Nella terza parte abbiamo studiato il funzionamento dei decorators.